- FixFoto mit Zubehör
- Gutachten-Manager

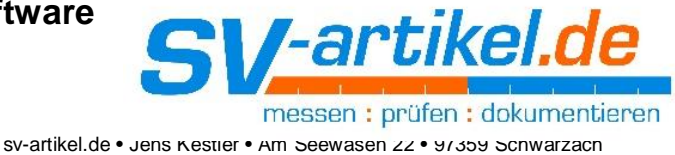

## 1 FixFoto

Laden Sie sich die aktuelle Version (Version 4) von FixFoto von unserer Homepage:

https://sv-artikel.de/fixfoto.html

und installieren diese. Sie können FixFoto mit dem vorhandenen Lizenzschlüssel freischalten.

### 1.1 FAQ:

#### Frage:

Ich habe nur einen alten Lizenzschlüssel (Version 3 oder 2), was kann ich tun?

#### Antwort:

Bitte bestellen Sie hier

https://sv-artikel.de/update-fixfoto-auf-4-x.html

das Update. Sie bekommen dann einen neuen Lizenzschlüssel zugemailt.

#### Frage:

Ich habe meinen Lizenzschlüssel nicht mehr

#### Antwort:

Senden Sie uns eine Mail (info@digitalfotokurs.de) mit dem Betreff "Lizenzschlüssel FixFoto verloren". Wir senden Ihnen den Code per Mail zu.

#### Frage:

Gibt es einen Unterschied zwischen der Installation des Updates oder der Vollversion?

#### Antwort:

Nein. Es gibt nur eine Installationsdatei

#### Frage:

Was ist mit den Zubehörprogrammen wie Wordfix und Photoshifter?

### Antwort:

Diese werden mit FixFoto in der aktuellen Version automatisch mitinstalliert, müssen aber separat freigeschaltet werden. Sollten Sie den Code nicht mehr haben, schicken Sie uns eine Mail. Bitte genau betiteln um welches Zubehörprogramm es sich handelt.

sv-artikel.de Am Seewasen 22 97359 Schwarzach Tel.: 09324 9804549 Fax: 09324 9804547 Mai: info@sv-artikel.de Jens Kestler USt-IdNr.: DE229484241 Seite 1 von 4

- FixFoto mit Zubehör
- Gutachten-Manager

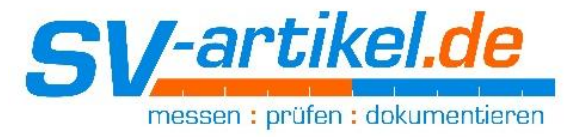

# 2 Gutachten Manager

#### 2.1 Fall 1:

Sie möchten den GutachtenManager in der vorhandenen Version auf einen anderen Rechner übertragen:

1. Kopieren Sie den kompletten Ordner "Gutachten Manager 65"<sup>1</sup>

| ESD                |   |
|--------------------|---|
| GutachtenManager65 |   |
| Intel              | 2 |

Auf Ihren neuen Rechner.

 Starten Sie im Ordner GutachtenManager das Hilfsprogramm "OfficeViewerSetup.msi":

| Sofficeviewer.ocx       |    |
|-------------------------|----|
| 🛃 OfficeViewerSetup.msi | N  |
| OutlookApi.DLL          | 13 |

Dieses setzt die korrekte Verknüpfung zu Ihrem Word.

3. Legen Sie das GM-Icon auf den Desktop. Dazu klicken Sie mit der rechten Maustaste auf die Datei "GutachtenManager.exe":

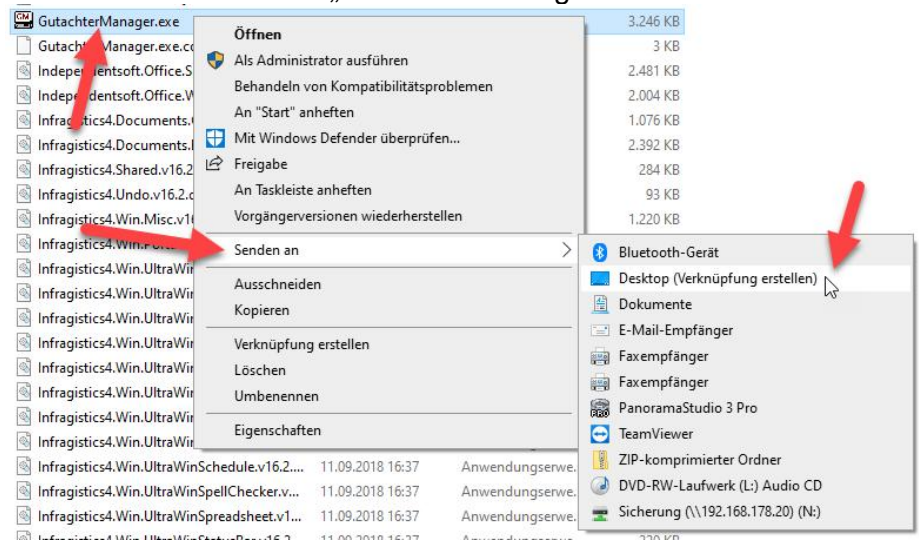

1 Die Zahl 65 bezeichnet hier die Version. Kann bei Ihnen abweichend sein!<br/>sv-artikel.deTel.: 09324 9804549Jens HAm Seewasen 22Fax: 09324 9804547USt-Id97359 SchwarzachMai: info@sv-artikel.de

Jens Kestler USt-IdNr.: DE229484241 Seite 2 von 4

- FixFoto mit Zubehör
- Gutachten-Manager

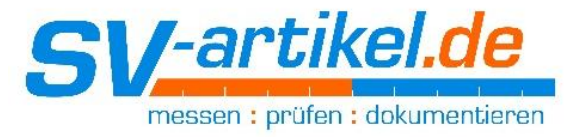

4. Word-Addin installieren: Klicken Sie dazu im GutachtenManager-Ordner doppelt auf die Datei "GutachtenManagerWordAddInSetup24.msi" und folgen den Installationshinweisen:

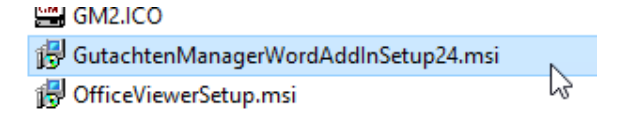

# 2.2 Fall 2:

Sie möchten den GutachtenManager in der vorhandenen Version auf einen anderen Rechner übertragen. Allerdings befindet sich der "GM-Arbeitsordner" (also der Ordner, der alle Daten enthält) im Netzwerk oder in der Cloud.

Gehen Sie zunächst genauso vor wie im Fall 1 beschrieben. Starten Sie den GutachtenManager. Sollte dieser fehlerfrei starten ist der Pfad offensichtlich der Gleiche geblieben. In diesem Fall ist alles OK.

Kommt die Fehlermeldung, dass der GM-Arbeitsordner nicht gefunden wurde, muss der Pfad manuell eingestellt werden.

Das geht so:

Im Ordner "GutachtenManager64" gibt es eine Datei "GMParameter.xml". Öffnen Sie diese mit dem Editor: Rechte Maustaste auf die Datei, dann:

| NetOffice.DLL         | 09.09.2017.09:05 An                 | wendungserwe 92 KB                               |  |
|-----------------------|-------------------------------------|--------------------------------------------------|--|
| GfficeApi.DLL         | Öffnen                              | ndungserwe 922 KB                                |  |
| GutlookApi.DLL        | Bearbeiten                          | ndungserwe 1.382 KB                              |  |
| stdole.dll            | Hit Windows Defender überprüfen     | ndungserwe 22 🎦                                  |  |
| VBIDEApi.DLL          | 🖻 Freigabe                          | ndungserwe C KB                                  |  |
| Vintasoft.Im          | Öffnen mit                          | Editor                                           |  |
| WordApi.DLL           | Zugriff gewähren auf                | - Ginternet Explorer                             |  |
| GutachterManager.e:   | Vorgängenverrignen wiederberrtellen | Word 2016                                        |  |
| GMLogging.dat         | Vorgangerversionen wiedernerstellen | - 🖉 WordPad                                      |  |
| de-german-v2-whole    | Senden an                           |                                                  |  |
| Lizenzbedingungen.r   | Ausschneiden                        | Microsoft Store durchsuchen Andere App auswählen |  |
| GM2.ICO               | Kopieren                            |                                                  |  |
| 🔂 GutachtenManagerW   |                                     | – ws Installer 17.472 KB                         |  |
| 🔁 OfficeViewerSetup.m | Verknüpfung erstellen               | ws Installer 1.320 KB                            |  |
| dresseUebernehme      | Löschen                             | Ookument 7 KB                                    |  |
| Crichtsarten.xml      | Umbenennen                          | okument 1 KB                                     |  |
| 🗋 📞 htsartenAustria.  | Eigenschaften                       | Jokument 1 KB                                    |  |
| GMParameter.xml       | 54/03/2013 10:53 VIA                | re-vokument 1 KB                                 |  |

sv-artikel.de Am Seewasen 22 97359 Schwarzach Tel.: 09324 9804549 Fax: 09324 9804547 Mai: info@sv-artikel.de Jens Kestler USt-IdNr.: DE229484241 Seite 3 von 4

- FixFoto mit Zubehör
- Gutachten-Manager

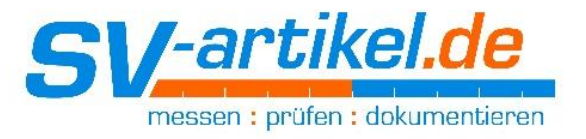

Der Pfad, welchen den GM-Arbeitsordner enthält, steht hier:

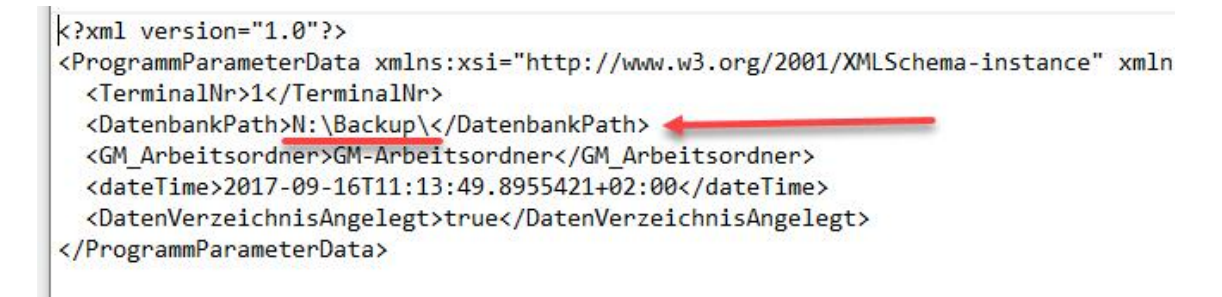

In unserem Beispiel also auf Laufwerk N, dann "Backup":

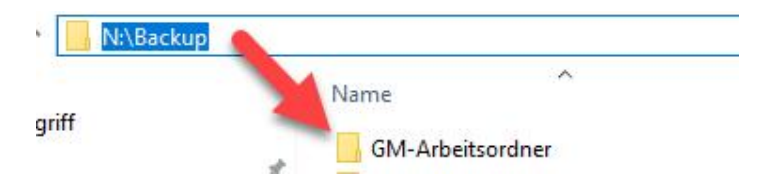

Ändern Sie den Pfad entsprechend ab und speichern die Datei.

Wenn Sie alles richtig gemacht haben, startet der GutachtenManager ganz normal.

Sollten Sie Hilfe benötigen, so können Sie uns gern über unseren Support kontaktieren: https://www.digitalfotokurs.de/service/

### Wichtiger Hinweis:

Sollten Sie noch eine alte Version des GutachtenManager`s haben (vor Version 6.4.2.12), empfiehlt sich ein Update. Dieses können Sie hier beantragen:

https://www.digitalfotokurs.de/software/gutachtenmanager/update/

Es macht Sinn, bei einem Rechnerwechsel gleich auf die neueste Version umzusteigen.

Tel.: 09324 9804549 Fax: 09324 9804547 Mai: info@sv-artikel.de